## Anmeldung bei EU Academy für den Sprachtest

Beschreibung auch hier verfügbar: https://academy.europa.eu/mod/page/view.php?id=7817

- 1. Webseite: <u>https://academy.europa.eu/local/euacademy/pages/course/community-overview.php?title=learn-a-new-language</u>
- 2. Klicken auf "Join community"
- 3. Dort: Account erstellen. Bitte nutzt die E-Mail, mit der ihr euch bereits bei MyAcademicID registriert habt.

| 17:04 🛪                                 | .ul ≎ ∎⊃            | 17:10 🕫                                                          | '¶ <b>\$</b> ∎`        |
|-----------------------------------------|---------------------|------------------------------------------------------------------|------------------------|
| EU Login<br>One account, many EU servio | ces O               | Help for external users                                          |                        |
| English (en)                            | ~                   | First name                                                       |                        |
| EU Academy requires                     | you to authenticate | Last name                                                        |                        |
| Sign in to d                            | continue            | E-mail                                                           |                        |
| Sign in with the EU                     | Login Mobile app    | Confirm e-mail                                                   |                        |
| Or                                      |                     | E-mail language                                                  |                        |
| Enter your e-mail address or un         | que identifier      | English (en)                                                     | ~                      |
| Create an account                       | Next >              | Enter the code                                                   |                        |
| Sign in with your elD                   |                     |                                                                  |                        |
| f Sign in with Facebook                 |                     | J M G                                                            |                        |
| Sign in with Twitter                    |                     |                                                                  |                        |
|                                         |                     | By checking this box, you ack read and understood the privacy st | nowledge that you have |
| AA 🔒 webgate.ec.                        | .europa.eu 💍        | Create an account                                                | Cancel                 |
| < > ①                                   | n O                 | l webgate.ec.€                                                   | europa.eu              |
|                                         |                     |                                                                  |                        |

4. Danach erhaltet ihr eine E-Mail, um den Account freizuschalten. Bitte vergebt ein Passwort.

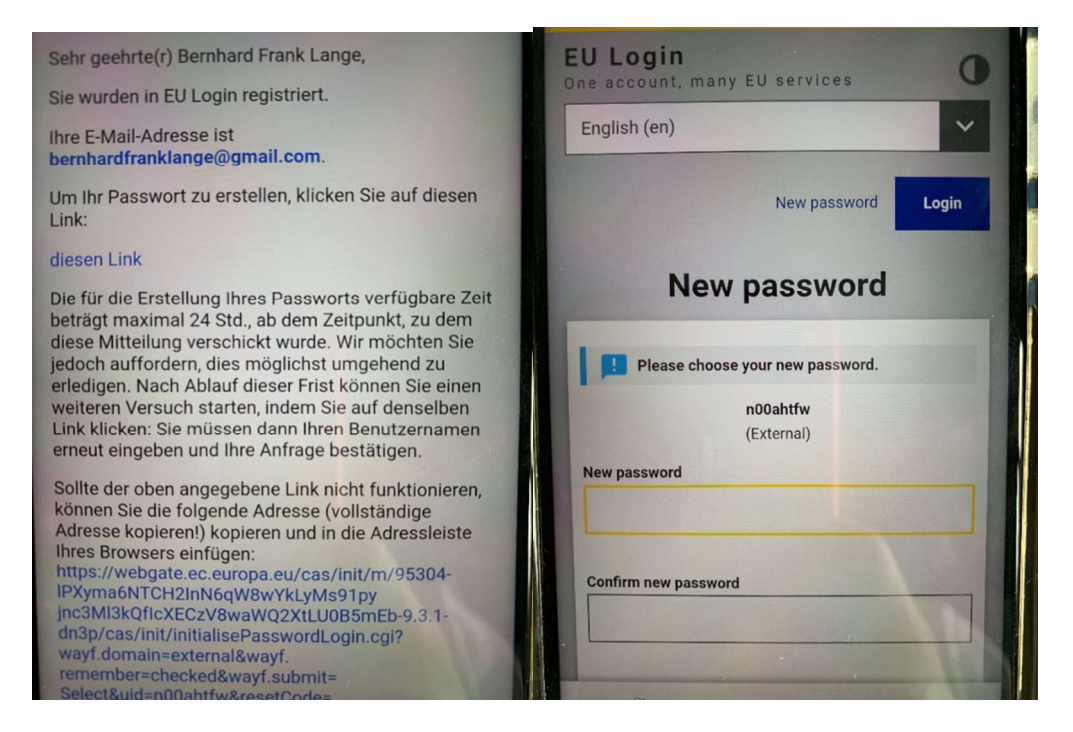

5. Jetzt ist eine Anmeldung auf der Webseite möglich. Bitte den Einstellungen zustimmen.

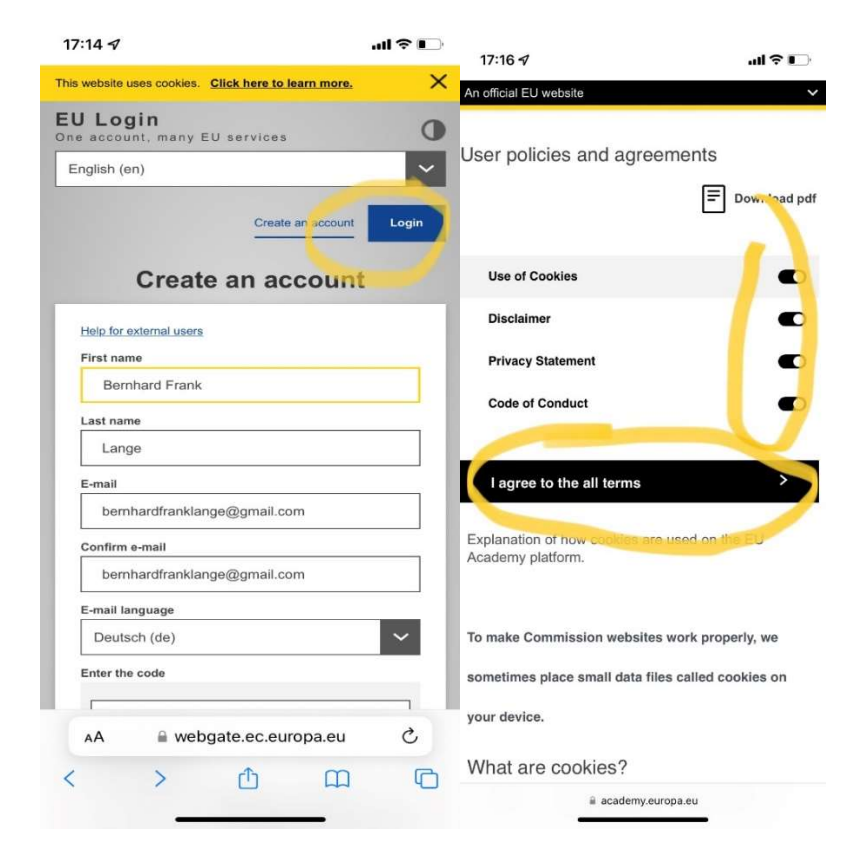

## burg *international*

6. Bitte den Kurs suchen: auf Englisch eure Sprache eingeben, z. B. "English", "French", "Italien" usw. Bitte wählt dann den **Placement Test** aus.

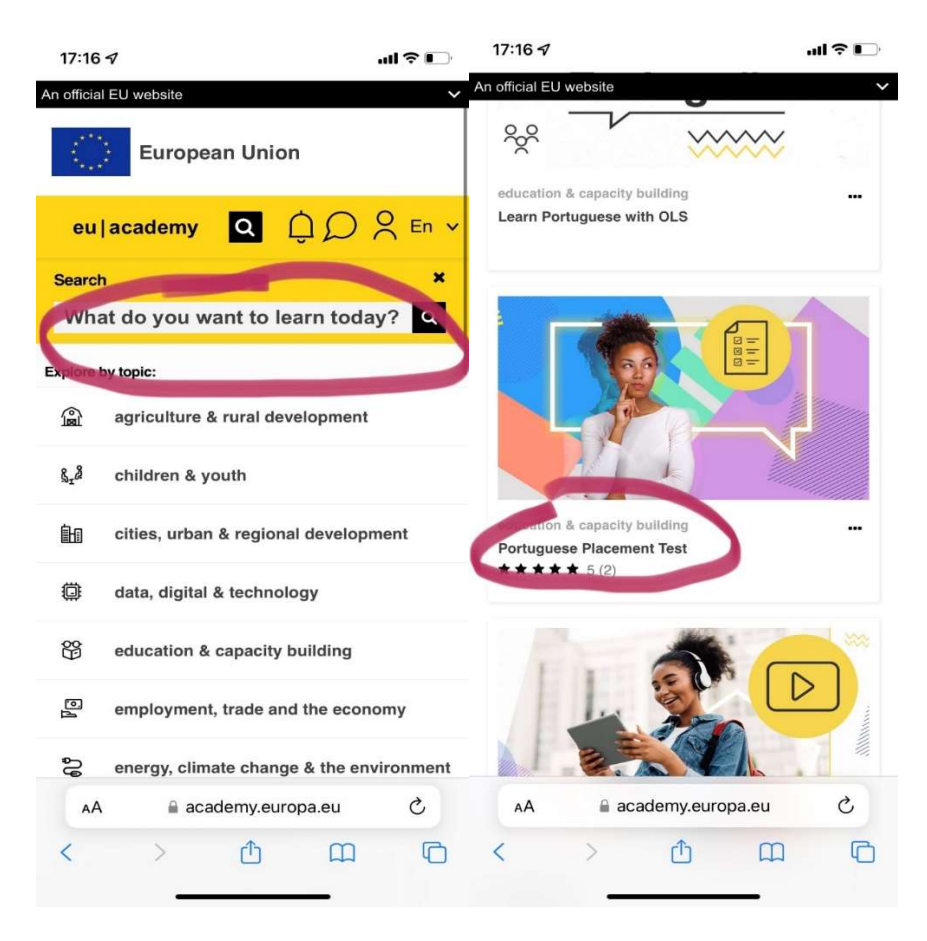

7. Schreibt euch zu dem Test ein ("enrol") und absolviert den Test ("attempt quiz now")

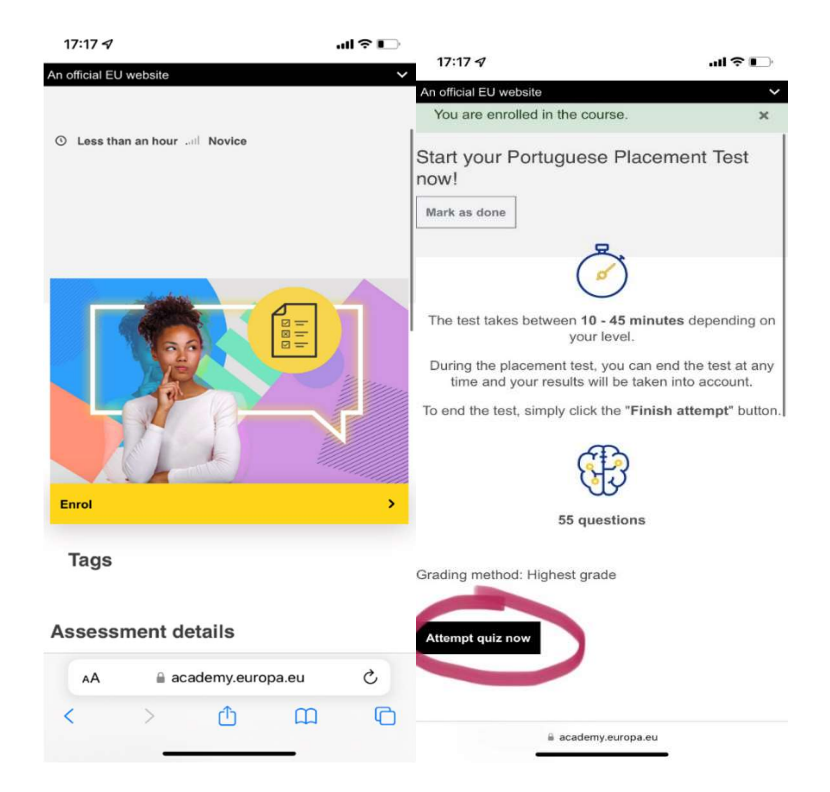

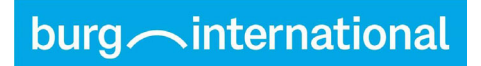

8. Nach dem Test erhaltet ihr das Ergebnis.

| 17:59 🖈                                                           | l 🗢 🕞                                                                                                    |  |  |
|-------------------------------------------------------------------|----------------------------------------------------------------------------------------------------|--|--|
| An official EU website                                            | ~                                                                                                    |  |  |
| Europe                                                            | an Union                                                                                                    |  |  |
| eu academy                                                        | Q ↓ ○ < En ×                                                                                                    |  |  |
| Started on                                                        | Sunday, 31 July 2022, 5:24<br>PM                                                                                 |  |  |
| State<br>Completed on                                             | Finished<br>Sunday, 31 July 2022, 5:58<br>PM                                                                     |  |  |
| Time taken                                                        | 34 mins 33 secs                                                                                                  |  |  |
| Marks                                                             | 49.00/55.00                                                                                                    |  |  |
| Grade                                                             | 8.91 out of 10.00 (89%)                                                                                          |  |  |
|                                                                   | C1<br>Thank you!<br>You now have access to<br>learning materials that you<br>can find in your course<br>content. |  |  |
| Ouestion 1<br>Correct<br>Mark 1.00 out of 1.00<br>♥ Flag question |                                                                                                    |  |  |
| AA academy.europa.eu C                                            |                                                                                                    |  |  |
| < >                                                               |                                                                                                    |  |  |

9. Bitte das Testergebnis als Download oder Screenshot an das International Office schicken.